### Inloggning i Skola24 appen.

Som vårdnadshavare i Skola24 kan du logga in i appen Skola24 och via <u>https://www.Skola24.se</u>

Inloggningsmetod väljs vid ingång och inloggning kan ske genom extern inloggning, Falköping via appen.

Eller falkoping.sso.skola24.se på dator eller på mobil via webbläsare.

| Inlo                         | ggning     |                                                                                                    |           |     |
|------------------------------|------------|----------------------------------------------------------------------------------------------------|-----------|-----|
| Falköping                    | •          |                                                                                                    |           |     |
|                              |            |                                                                                                    |           |     |
| Skola24-inloggning           |            |                                                                                                    |           |     |
| Skola24 användarl            | konto      |                                                                                                    |           |     |
| Skola24 Schema-II            | D för elev |                                                                                                    |           |     |
| Extern inloggning            |            |                                                                                                    |           |     |
| Alingsås                     |            |                                                                                                    |           |     |
| Bollnäs                      |            |                                                                                                    |           |     |
| ■ P Skolo24ce x +            |            |                                                                                                    |           |     |
| ← → C A A https://www.skola2 | 4.se       |                                                                                                    |           |     |
|                              |            |                                                                                                    |           |     |
|                              | A          |                                                                                                    |           |     |
|                              | 1.1.1      |                                                                                                    |           |     |
|                              | 1 B - 7    | 0                                                                                                    |           |     |
|                              |            |                                                                                                    | (119) No. |     |
|                              |            | SK(24)LA                                                                                                    |           | 060 |
|                              |            | SK (24) LA                                                                                                    |           | NO  |
|                              |            | SK (24) LA<br>Inloggning                                                                                                    |           | No. |
|                              |            | SK (24) LA<br>Inloggning<br>(Vilj domän) ~<br>reuropaskolar.skola24.se<br>falkenberg-skola24.se                                                                                                    |           |     |
| 0                            |            | SK (24) LA<br>Inloggning                                                                                                    |           |     |
|                              |            | SK (24) LA<br>Inloggning<br>(Viljdomän)<br>europaskolanskola24.se<br>falkenberg-sockol224.se<br>falkenberg-sockol224.se<br>falkring-sockol224.se<br>faluring-sockol224.se<br>faluring-sockol224.se<br>faluring-sockol224.se<br>faluring-sockol224.se<br>faluring-sockol224.se<br>faluring-sockol224.se<br>faluring-sockol224.se |           |     |
| 0                            |            | SK (24) LA<br>Inloggning<br><sup>™</sup><br><sup>™</sup><br><sup>™</sup><br><sup>™</sup><br><sup>™</sup><br><sup>™</sup><br><sup>™</sup><br><sup>™</sup>                                                                                                    |           |     |

Steget efter väljer man att logga in med BankID, antingen via samma enhet om du är i mobilen eller annan enhet om du sitter på dator.

#### Vid Frånvaro - Anmäl frånvaro väljer man:

- 1. Barn
- 2. Vilken dag frånvaron gäller: Idag, Imorgon eller Välj datum
- 3. Omfattning: Heldag eller Del av dag
- 4. Om Del av dag, Starttid och Sluttid
- 5. Tryck Anmäl frånvaro för att spara.

| Anmäl frånvaro                                                                      | Axel X                      |
|-------------------------------------------------------------------------------------|-----------------------------|
| Gör en ny frånvaroanmälan                                                           | När gäller frånvaroanmälan? |
| Axel +                                                                              | O Idag (måndag)             |
| Minna +                                                                             | O Imorgon (tisdag)          |
| William +                                                                           | Omfattning                  |
| Aktuella                                                                            | O Del av dag                |
| <ul> <li>Pågående</li> <li>Axel</li> <li>Måndag 23 maj</li> <li>Ô Avsluta</li></ul> |                             |
| • Kommande Ny<br>William<br>Tisdag 24 maj                                           |                             |
| Schema Frånvaro Mer                                                                 | Avbryt Anmäl frånvaro       |

# Inloggning i Unikum appen.

Öppna appen och logga in via BankID.

| 11:10 B 🗇 46               | ⁺.₁୲≑ 🗎 56%         | 11:12 B      |                                              | 🛈 🕕 4G+ 🕼 🗎 56%                                                                                                    |
|----------------------------|---------------------|--------------|----------------------------------------------|----------------------------------------------------------------------------------------------------|
|                            | Tjuvkika<br>i appen | Viktigt      |                                              | Alla meddelanden $ ightarrow$                                                                                                    |
|                            | här 🕵               | Inga oläst   | a viktiga meddelanden.                       |                                                                                                    |
|                            |                     | Kom ih       | låg                                          | Till "Kom ihåg" >                                                                                                    |
|                            |                     |              | Rivstart i höst<br>Heldag · 23 aug - 26 aug  | Meddelande                                                                                                    |
|                            |                     | S.           | Planeringsdag - försk<br>Heldag · 26 aug     | Ledningsinfo                                                                                                    |
| <u>v</u>                   |                     |              | <b>Källkritik - gör din egn</b> .<br>04 okt. | Uppgift                                                                                                    |
| Välkommen ti               | <br>:1:             | Mina b       | arn                                          | Till scheman $ ightarrow$                                                                                                    |
|                            |                     | Alicia Bauer | >                                            |                                                                                                    |
|                            |                     |              | Elsa Bauer                                   | >                                                                                                    |
|                            |                     |              | Adam Bauer                                   | >                                                                                                    |
| Eankin Logga in med BankID |                     |              | Bea Bauer                                    | >                                                                                                    |
| Andra sätt att logga in    |                     | Mina b       | arns läran<br>Kom ihåg                       | Contraction Contraction Contra |
| < ●                        |                     |              | < ●                                          |                                                                                                    |

## Anmäla frånvaro Unikum Appen.

Välj barn från huvudskärm under ''Mina Barn'' och tryck sedan vidare till ''Frånvaro'' fliken, välj sedan tid, datum och tryck sedan rapportera.

Du kan även specificera tid eller om de är frånvarande en del av dagen om du trycker på valt datum.

| 11:15                | В                                |              | Ծ •O• 4G+ "n ‡ ∎ | 55%          | 11:19 🕻              | В                            |              | Ծ Ф 4G⁺, <b>л</b> (‡ | ₿ 55%                   | 11:23                  | В                             |              | Ů <b>©</b> 46 <b>⁺.</b> ∦ | 54%       |
|----------------------|----------------------------------|--------------|------------------|--------------|----------------------|------------------------------|--------------|----------------------|-------------------------|------------------------|-------------------------------|--------------|---------------------------|-----------|
| Alicia<br><b>Frå</b> | <sup>as</sup><br>nvaro           | $\bigotimes$ |                  | Carlor Carlo | Alicia<br><b>Frå</b> | s<br>nvaro                   | $\bigotimes$ |                      |                         | Alicia<br><b>Frå</b> l | s<br>nvaro                    | $\bigotimes$ |                           |           |
|                      | Rapportera                       |              | Historik         |              |                      | Rapportera                   |              | Historik             |                         |                        | Rapportera                    |              | Historik                  |           |
| Denn                 | a veckan                         |              | Vec              | cka 34       | Denn                 | a veckan                     |              | v                    | ecka 34                 | Denn                   | a veckan                      |              | v                         | ecka 34   |
|                      | <b>ldag måndag</b><br>22 aug.    |              |                  |              |                      | <b>ldag månda</b><br>22 aug. | g            |                      |                         |                        | <b>ldag måndag</b><br>22 aug. |              |                           |           |
|                      | <b>Imorgon tisdag</b><br>23 aug. |              |                  |              |                      | Imorgon tise<br>23 aug.      | dag          | Del a                | av dag $\smallsetminus$ |                        | Imorgon tisdag<br>23 aug.     | 1            | He                        | ela dagen |
|                      | <b>Onsdag</b><br>24 aug.         |              |                  |              | ٠                    | Onsdag<br>24 aug.            |              |                      |                         | Del av                 | v dag                         | тш           |                           |           |
|                      | <b>Torsdag</b><br>25 aug.        |              |                  |              |                      | Torsdag<br>25 aug.           |              |                      |                         | 08:00                  |                               | 17:00        |                           |           |
|                      | Fredag<br>26 aug.                |              |                  |              |                      | Fredag<br>26 aug.            |              |                      |                         |                        | Onsdag<br>24 aug.             |              |                           |           |
| Näst                 | a vecka                          |              | Vec              | cka 35       | Nästa                | a vecka                      |              | v                    | ecka 35                 |                        | Torsdag                       |              |                           |           |
|                      | <b>Måndag</b><br>29 aug.         |              |                  |              | ٠                    | Måndag<br>29 aug.            |              |                      |                         |                        | Fredag                        |              |                           |           |
|                      | <b>Tisdag</b><br>30 aug.         |              |                  |              |                      | Tisdag<br>30 aug.            |              |                      |                         | Nästa                  | a vecka                       |              | v                         | ecka 35   |
|                      | <b>Onsdag</b><br>31 aug.         |              |                  |              |                      | Onsdag<br>31 aug.            |              |                      |                         |                        | <b>Måndag</b><br>29 aug.      |              |                           |           |
|                      | <b>Torsdag</b><br>01 sep.        |              |                  |              |                      | 01 sep.                      | Rapportera   |                      |                         |                        | R<br>30 aug.                  | apportera    |                           |           |
| ि<br>रिगे<br>Start   | Fredag                           | Alicia       | Frânvaro         | Mer          | fr)<br>Start         | Fredag<br>Kom ihåg           | Alicia       | Frånvaro             | <b></b><br>Mer          | ि<br>Start             | Onsdag                        | Alicia       | Frånvaro                  | Mer       |
|                      | •                                | •            |                  |              |                      | •                            | •            |                      |                         |                        | •                             | •            |                           |           |

## Inloggning Unikum dator och mobil via webbläsare.

Logga in med via att trycka på 'Andra sätt att logga in" på: <u>https://start.unikum.net/unikum/login.jsp</u>

| Detta år en demonilijø<br>Logga in i Unikum<br>Användarnamn<br>Användarnam<br>Lösenord<br>Glömt lösenordet?<br>Lösenord                                                                                                    | U |  |
|----------------------------------------------------------------------------------------------------|---|--|
| eller<br>Andra sätt att logga in<br>Andra sätt att logga in<br>Andra Satt att logga in<br>Andra Satt att logga in<br>Andra Satt att |   |  |

Välj sedan Falköping i listan bland kommuner.

|                                       | (U) unikum |
|---------------------------------------|------------|
| Välkommen till Unikum!                |            |
| Förra gången loggade du in här:       |            |
| le Falköping                          |            |
| Andra sätt att logga in               |            |
| y Unikums loginsida                   |            |
| Ale kommun för elever och personal    |            |
| Ale kommun för vårdnadshavare         |            |
| Alingsås kommun                       |            |
| Arboga kommun för elever och personal |            |
| 👹 Arboga kommun för vårdnadshavare    |            |
| Bollnäs kommun                        |            |
| Borlänge kommun                       |            |
| Borås Stad för elever och personal    |            |
| Borås Stad för vårdnadshavare         |            |
| 👪 Båstad kommun                       |            |
| 👪 Båstad kommun iDappen               |            |

Välj sedan Medborgare på nästa sida.

| FALKÖPING | Vālj sprāk: - <b>Svenska</b>                                                                                                    |
|-----------|----------------------------------------------------------------------------------------------------|
|           |                                                                                                    |
|           | Välj system       Var god välj det system du viligå till       Image: Personal       Image: Personal |
|           |                                                                                                    |

Logga sedan in med BankID på samma enhet om du kör via webbläsare på mobilen eller BankID på annan enhet om du loggar in via dator.

|                                        |                       | 56 <b>I</b> |
|----------------------------------------|-----------------------|-------------|
| Logga in                               | Välj inloggningsmetod |             |
| CGI är leverantör av säker inloggning. | BanklD på samma enhet | >           |
|                                        | BankiD på annan enhet | >           |
|                                        | Foreign elD           | >           |
|                                        |                       |             |

CGI Sverige AB | Om tjänsten | Information om kakor (cookies) | Kontakt & support